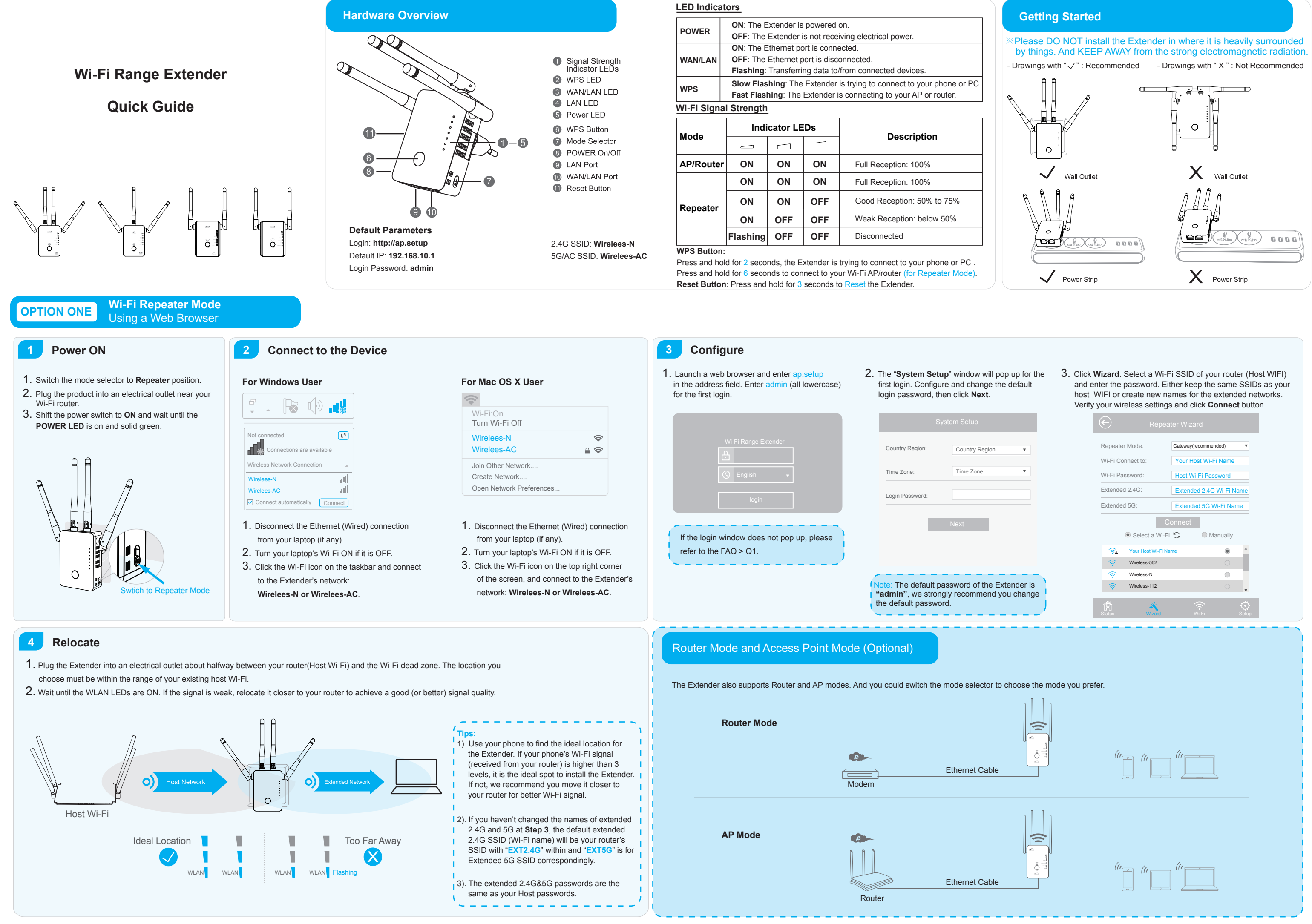

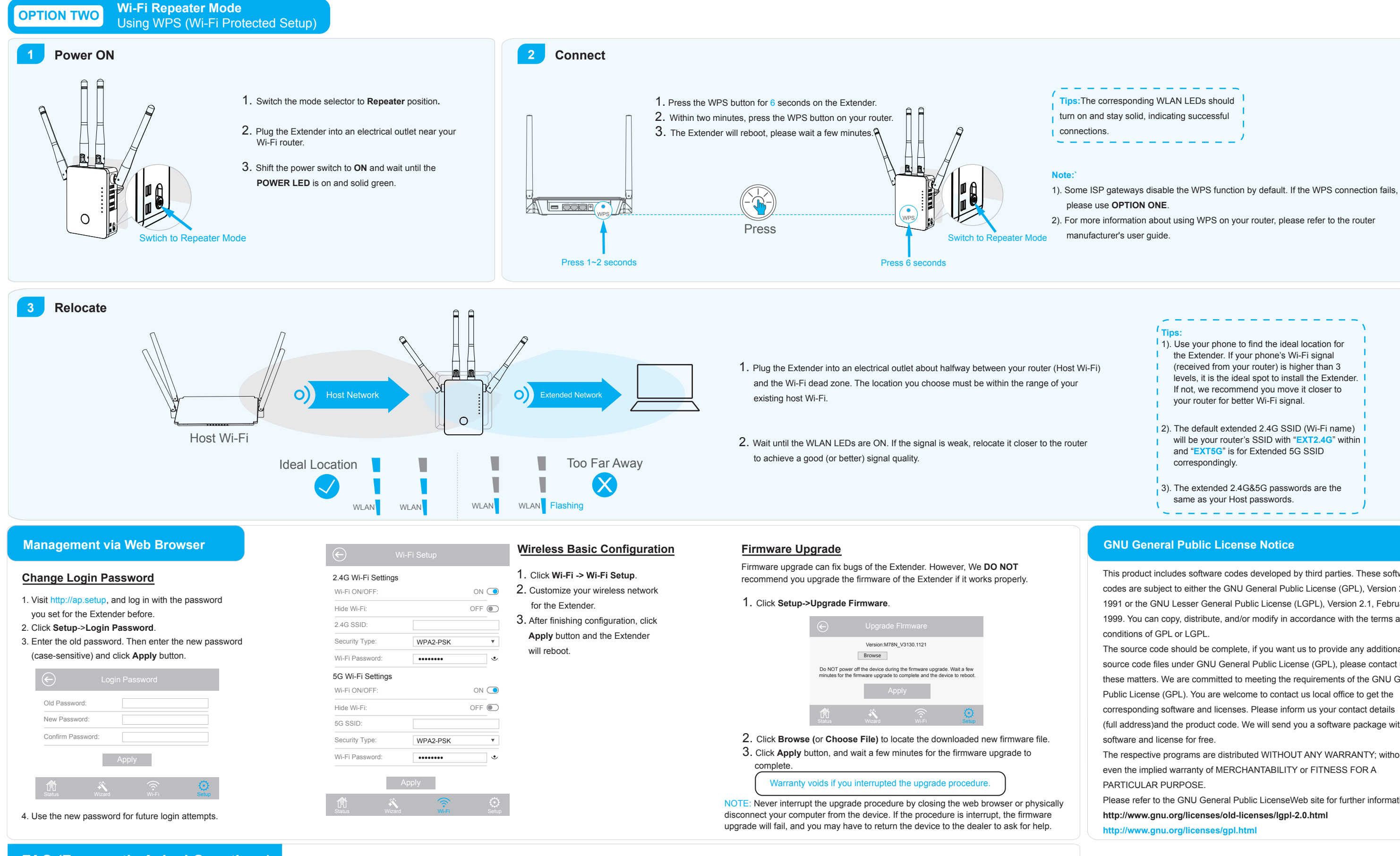

# FAQ (Frequently Asked Questions)

## Q1. Why doesn't the login page appear after entering http://ap.setup ?

- · Make sure your computer is connected to the Extended network's SSID or connect your computer to the Extender using an Ethernet cable.
- Make sure your computer is set to obtain an IP address automatically.
- · Verify that http://ap.setup is correctly entered in the web browser and press Enter

## Q3. How do I restore the Device to its factory default settings?

· While the Extender is powered on, press and hold the Reset button until all the LEDs turn on momentarily.

## Q2. What should I do if the LED does not change to solid after completing OPTION ONE?

- · You may have entered the incorrect Wi-Fi password of your host Wi-Fi during the configuration. Please log into the Extender's web-based interface to check the password and try again.
- · Please reset the Extender and go through the configuration again.

### Q4. Why my Wi-Fi Extender doesn't work in AP mode?

· Make sure the WAN/LAN port of the Extender is connected to the LAN port of your router and then try again.

This product includes software codes developed by third parties. These software codes are subject to either the GNU General Public License (GPL), Version 2, June 1991 or the GNU Lesser General Public License (LGPL), Version 2.1, February 1999. You can copy, distribute, and/or modify in accordance with the terms and

The source code should be complete, if you want us to provide any additional source code files under GNU General Public License (GPL), please contact us in these matters. We are committed to meeting the requirements of the GNU General Public License (GPL). You are welcome to contact us local office to get the corresponding software and licenses. Please inform us your contact details (full address) and the product code. We will send you a software package with the

The respective programs are distributed WITHOUT ANY WARRANTY; without

Please refer to the GNU General Public LicenseWeb site for further information.

## WEEE Directive & Product Disposal

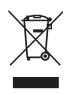

At the end of its serviceable life, this product should not be treated as household or general waste. It should be handed over to the applicable collection point for the recycling of electrical and electronic equipment, or returned to the supplier for disposal.

### FCC Requirement

changes or modifications not expressly approved by the party responsible for compliance could void the user's authority to operate the equipment. This device complies with Part 15 of the FCC Rules. Operation is subject to the following two conditions:

(1) this device may not cause harmful interference, and

(2) this device must accept any interference received, including interference that may cause undesired operation.

Note: This equipment has been tested and found to comply with the limits for a Class B digital device, pursuant to Part 15 of the FCC Rules. These limits are designed to provide reasonable protection against harmful interference in a residential installation. This equipment generates, uses, and can radiate radio frequency energy, and if not installed and used in accordance with the instructions, may cause harmful interference to radio communications. However, there is no guarantee that interference will not occur in a particular installation. If this equipment does cause harmful interference to radio or television reception, which can be determined by turning the equipment off and on, the user is encouraged to try to correct the interference by one or more of the following measures:

- Reorient or relocate the receiving antenna.

- Increase the separation between the equipment and receiver.

- Connect the equipment into an outlet on a circuit different from that to which the receiver is connected.
- Consult the dealer or an experienced radio/TV technician for help.

FCC 20cm Statement

This equipment complies with FCC radiation exposure limits set forth for an uncontrolled environment. This equipment should be installed and operated with a minimum distance of 20cm between the radiator & your body. This transmitter must not be co-located or operating in conjunction with any other antenna or transmitter.

### IC Requirement

IC Wifi 5G

This device contains licence-exempt transmitter(s)/receiver(s) that comply with Innovation, Science and Economic Development Canada's licence-exempt RSS(s). Operation is subject to the following two conditions:

(1) This device may not cause interference. (2)This device must accept any interference, including interference that may cause undesired operation of the device.

L'émetteur/récepteur exempt de licence contenu dans le présent appareil est conforme aux

CNR d'Innovation, Sciences et Développement économique Canada applicables aux appareils radio exempts de licence. L'exploitation est autorisée aux deux conditions suivantes :

1)L'appareil ne doit pas produire de brouillage;

L'appareil doit accepter tout brouillage radioélectrique subi, même si le brouillage est susceptible d'en compromettre le fonctionnement.

The user manual for LE-LAN devices shall contain instructions related to the restrictions mentioned in the above sections, namely that: i. the device for operation in the band 5150–5250 MHz is only for indoor use to reduce the potential for harmful interference to co-channel mobile satellite systems; (注: For devices installed in vehicles point i. is not required.)

iii. for devices with detachable antenna(s), the maximum antenna gain permitted for devices in the band 5725-5850 MHz shall be such that the equipment still complies with the e.i.r.p. limits as appropriate; iv. where applicable, antenna type(s), antenna models(s), and worst-case tilt angle(s) necessary to remain compliant with the e.i.r.p. elevation mask requirement set forth in section 6.2.2.3 shall be clearly indicated.

i. les dispositifs fonctionnant dans la bande de 5 150 à 5 250 MHz sont réservés uniquement pour une utilisation à l'intérieur afin de réduire les risques de brouillage préjudiciable aux systèmes de satellites mobiles utilisant les mêmes canaux4;

iii. pour les dispositifs munis d'antennes amovibles, le gain maximal d'antenne permis (pour les dispositifs utilisant la bande de 5 725 à 5 850 MHz) doit être conforme à la limite de la p.i.r.e. spécifiée, selon le cas; iv. lorsqu'il y a lieu, les types d'antennes (s'il y en a plusieurs), les numéros de modèle de l'antenne et les pires angles d'inclinaison nécessaires pour rester conforme à l'exigence de la p.i.r.e. applicable au masque d'élévation, énoncée à la section 6.2.2.3, doivent être clairement indiqués.

The device meets the exemption from the routine evaluation limits in section 2.5 of RSS 102 and compliance with RSS-102 RF exposure, users can obtain Canadian information on RF exposure and compliance.

Le dispositif rencontre l'exemption des limites courantes d'évaluation dans la section 2.5 de RSS 102 etla conformité à l'exposition de RSS-102 rf, utilisateurs peut obtenir l'information canadienne surl'exposition et la conformité de rf.

This transmitter must not be co-located or operating in conjunction with any other antenna or transmitter. This equipment should be installed and operated with a minimum distance of 20 centimeters between the radiator and your body.

Cet émetteur ne doit pas être Co-placé ou ne fonctionnant en même temps qu'aucune autre antenne ouémetteur. Cet équipement devrait être installé et actionné avec une distance minimum de 20 centimètres entre le radiateur et votre corps.